Reconciling your grand list from the time you print tax bills through the end of the year can be done by using a few key reports. One major thing happens when you print tax bills. The grand list program creates a "Frozen" grand list file this file does not ever change. Therefore the program can produce reports that show you parcels that have changed from point A to B. NEMRC highly recommends that you print these reports as you make changes to your parcels so reconciling will be easier at the end of the year. This document reviews reports that are used predominately by Treasurers but can be used to help Listers reconcile the grand list too.

1. The first report to use is the '**5.Tax Book'** report located on the '**Reports**' menu. Any parcel change affecting taxes will be reflected in the tax book report. This is a great tool to find parcels that have been edited. Now compare the Original Tax Book report summary page to the Current Tax Book Summary page to see if parcels have changed.

| Tax Book on 7/20/2008<br>The day tax bills were printed                               |                                                                              |                                      |                                                            |                                                           | Tax<br>Cur                                                                                                   | Tax Book on 3/18/2009<br>Current status of 2008 As billed Grand List         |                                      |                                                            |                                                           |  |
|---------------------------------------------------------------------------------------|------------------------------------------------------------------------------|--------------------------------------|------------------------------------------------------------|-----------------------------------------------------------|----------------------------------------------------------------------------------------------------|------------------------------------------------------------------------------|--------------------------------------|------------------------------------------------------------|-----------------------------------------------------------|--|
| 03/21/2009<br>11:17 pm                                                                | Anytown 2008 As Frosen Grand List<br>Tax Book Report<br>*** GRAND TOTALS *** |                                      |                                                            | Page 1 of 1<br>Chris                                      | 03/21/2009<br>11:13 pm                                                                                       | Anytown 2008 as billed Grand List<br>Tax Book Report<br>*** GRAND TOTALS *** |                                      |                                                            | Page 1 of 1<br>Chris                                      |  |
|                                                                                       | MUNICIPAL                                                                    |                                      | HOMESTEAD                                                  | NON-RESI                                                  |                                                                                                    | MUNICIPAL                                                                    |                                      | HOMESTEAD                                                  | NON-RESI                                                  |  |
| TAXABLE PARCELS 992<br>ACRES 15,056.50                                                |                                                                              |                                      | TAXABLE PARCELS<br>ACRES                                   | 992<br>15,056.50                                          |                                                                                                    |                                                                              |                                      |                                                            |                                                           |  |
| LAND<br>BUILDING<br>REAL                                                              | 91,481,404<br>144,865,227<br>236,355,000                                     |                                      | 126,036,918                                                | 110,318,082                                               | LAND<br>BUILDING<br>REAL                                                                                     | 91,481,204<br>144,865,227<br>236,354,800                                     |                                      | 134,089,618                                                | 102,265,182                                               |  |
| Add                                                                                   |                                                                              |                                      |                                                            |                                                           | Add                                                                                                    |                                                                              |                                      |                                                            |                                                           |  |
| (+) NON-APPROVED<br>(+) NON-APPROVED<br>(+) INVENTORY<br>(+) FOUL PARTY               | CONTRACTS<br>FARM CONTRACT<br>0                                              | 'S                                   | 0                                                          | 1,069,400                                                 | <ul> <li>(+) NON-APPROVED</li> <li>(+) NON-APPROVED</li> <li>(+) INVENTORY</li> <li>(+) EQUIPMENT</li> </ul> | CONTRACTS<br>FARM CONTRACTS<br>0<br>256.900                                  | 5                                    | 0                                                          | 1,069,400<br>0<br>256,900                                 |  |
| Subtract                                                                              | 250,900                                                                      |                                      |                                                            | 230,900                                                   | Subtract                                                                                                    | 7054075                                                                      |                                      |                                                            | 20.04062                                                  |  |
| (-) VETERAN<br>(-) FARM STAB<br>(-) CURRENT USE<br>(-) CONTRACTS<br>(-) SPECIAL EXEMP | 70,000<br>0<br>19,184,400<br>1,326,300                                       |                                      | 60,000<br>0<br>8,085,800<br>0<br>0                         | 10,000<br>0<br>11,098,600<br>1,069,400<br>134,580         | (-) VETERAN<br>(-) FARM STAB<br>(-) CURRENT USE<br>(-) CONTRACTS<br>(-) SPECIAL EXEMP                        | 80,000<br>0<br>20,068,200<br>1,326,300                                       |                                      | 80,000<br>0<br>8,631,500<br>0<br>0                         | 0<br>0<br>11,436,700<br>1,069,400<br>134,580              |  |
| GRAND LIST                                                                            | 2,160,312.00                                                                 |                                      | 1,178,911.18                                               | 993,318.02                                                | GRAND LIST                                                                                                   | 2,151,372.00                                                                 |                                      | 1,253,781.18                                               | 909,508.02                                                |  |
| HOMESTEAD<br>HOUSESITE<br>LEASE<br>NON-TAX COUNT<br>NON-TAX VAL.                      | 208,598,671<br>168,327,979<br>0.00<br>52<br>32,759,100                       |                                      |                                                            |                                                           | HOMESTEAD<br>HOUSESITE<br>LEASE<br>NON-TAX COUNT<br>NON-TAX VAL.                                             | 208,598,671<br>168,327,979<br>0.00<br>52<br>32,759,100                       |                                      |                                                            |                                                           |  |
| LATE ES-122 PENA                                                                      | LTY:                                                                         |                                      |                                                            | 199.40                                                    | LATE ES-122 PENAL                                                                                            | LTY:                                                                         |                                      |                                                            | 1,345.47                                                  |  |
| RATE NAME                                                                             |                                                                              | TAX RATE                             | X GRAND LIST                                               | = TOTAL RAISED                                            | RATE NAME                                                                                                    |                                                                              | TAX RATE                             | X GRAND LIST                                               | = TOTAL RAISED                                            |  |
| NON-RESIDENTIAL :<br>HOMESTEAD ED.<br>FOURTH TAX RATE<br>TOWN TAX                     | ED.                                                                          | 1.4539<br>1.5084<br>0.0072<br>0.5344 | 982,624.02<br>1,178,911.18<br>2,160,312.00<br>2,160,312.09 | 1,428,636.95<br>1,778,269.63<br>15,554.23<br>1,151,159.81 | NON-RESIDENTIAL 1<br>HOMESTEAD ED.<br>FOURTH TAX RATE<br>TOWN TAX                                            | SD .                                                                         | 1.4539<br>1.5084<br>0.0072<br>0.5344 | 898,814.02<br>1,253,781.18<br>2,151_372.00<br>2,251,372.00 | 1,306,785.56<br>1,891,203.54<br>15,189.92<br>1,149,693.28 |  |
| TOTAL TAX                                                                             |                                                                              | (                                    |                                                            | 277 121 02                                                | TOTAL TAX                                                                                                    |                                                                              | (                                    | 4                                                          | ,364,517.71                                               |  |
|                                                                                       |                                                                              | (                                    | 4                                                          | ,377,131.02                                               | '                                                                                                    |                                                                              |                                      |                                                            |                                                           |  |

Current Tax Book Total Tax \$

- Original Tax Book Total Tax \$\_\_\_\_\_

Total Difference

\$

2. In the Grand List program on the '**Reports**' menu you can run a '**State Treasurer's Report**'. This report will show you all the parcels that had a change to their tax amounts or an HS 122 Late Filer Penalty applied. This report is very helpful when you are trying to reconcile your data at the end of the year. Run this report in conjunction with your 'Transfer to Tax Admin report' to make sure Tax admin and the Grand List stay in sync.

To run this report you must enter the appropriate 'As Billed Grand List' and go to the '**Reports'** menu. Select '**M State Treasurers Report**' and the window below will appear. You may use the check boxes to view certain changes made to taxes after the bills were printed. In this example we want to view all changes.

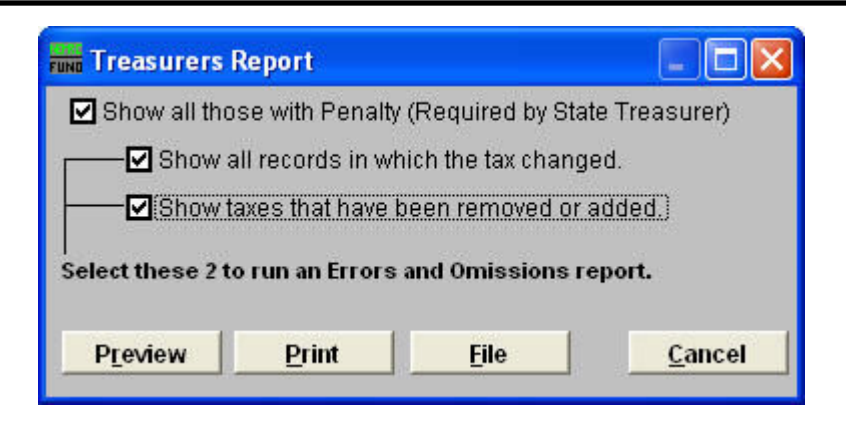

3. Below is the last page of the **Treasurer's Report** which shows the Total change in taxes. It will also give you a break down of each parcel that had a change in taxes made. Compare the Total circled below to the calculation you made on the previous page. It should match.... Thus confirming that all of the parcels that have had a change made to them, which affected taxes are accounted for on this report.

| 305038.   |         | BRIGHAH ALDEN PEG     |            | 504 -158 -10436 | 08/31/2008    | Homestead Declared |
|-----------|---------|-----------------------|------------|-----------------|---------------|--------------------|
| Education | Таж     | 2,183.76              | 2,250.52   | 66.76           | 22.51         |                    |
| Hunicipal | Так     | 813.48                | 835.99     | 22.51           |               |                    |
| 305057.   |         | BRYANT TRUS THE CAROL | P          | 504 -158 -10140 | 07/01/2008    | Homestead Declared |
| Education | Таж     | 2,915.74              | 2,915.74   | 0.00            | 29.16         |                    |
| Hunicipal | Таж     | 1,076.07              | 1,076.07   | 0.00            |               |                    |
| 305132.1  |         | GARFINKEL ROCHELLE    |            | 504 -158 -11109 | 08/10/2008    | Homestead Declared |
| Education | Таж     | 4,924.36              | 5,108.95   | 184.59          | 51.09         |                    |
| Hunicipal | Тан     | 1,834.40              | 1,885.49   | 51.09           |               |                    |
|           |         |                       |            |                 |               |                    |
| Education | Таж     | 161,843.28            | 152,156.32 | -9,686.96       | 1,345.47      |                    |
| Hunicipal | Таж     | 60,082.48             | 56,943.16  | -3,139.32       |               |                    |
| Late Late | Penalty | (Not in Tax)          | 212.97     | 212.97          |               |                    |
| Total     |         | 2                     | 209,312.46 | 12 (12 21       | $\overline{}$ |                    |
|           |         |                       |            | 12,013.31       | ノ             |                    |

The next report that can be used is the Transfer to Tax Admin report. If your As Billed grand list and Treasurer's NEMRC Tax Administration program are run from the same computer or networked server then you can use this report to help identify parcels that have changed. This should only be done in an as billed grand list and you must be careful <u>NOT</u> to transfer data to the Treasurer's Tax Administration program.

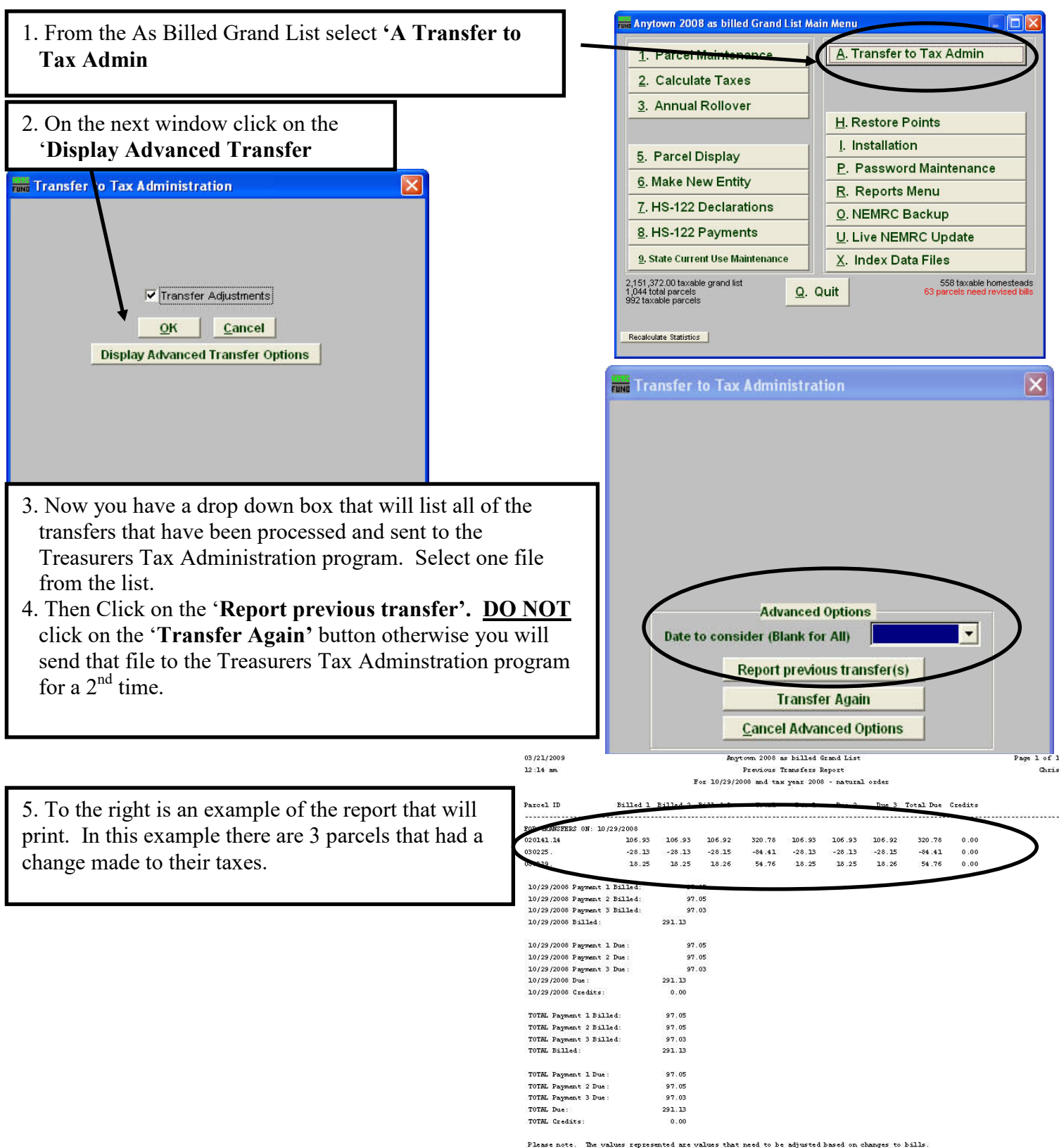

Please note. The values represented are values that need to be adjusted based on changes to bill the actual adjustment in Tax Administration may vary based on the status of the tax record at the time it was received.

Another report that you can use to assist in reconciling your grand list requires some assistance from the Treasurer. This report is called the '**Status**' report and it is run through the Tax Administration program. This report and the As Billed Grand List Tax Book report should always match. If they do not then Treasurer must research why they do not match and correct the issue. For example the Listers might have corrected a parcel due to an Error and Omission. Therefore the taxes on a parcel changed and the Treasurer needs to transfer that adjustment in taxes over to the Tax Admin program. Note the number that is circled below. That is the amount that should be collected for taxes. It should

match the Current Tax book report on page 1 of this document. The Treasurer has a other reports that can be used to reconcile differences as well. Like the Activity report, and Detailed Transaction report.

| 03/22/2009 Any |         | town Worki   | Page 1 of 1 |            |           |            |          |             |
|----------------|---------|--------------|-------------|------------|-----------|------------|----------|-------------|
| 12             | 2:20 aπ | 1 I          | Chris       |            |           |            |          |             |
|                |         | All Par      | cels For T  | ax Years 2 | 2008 - 20 | 08, In Nam | ne Order |             |
| 1995           | Pmt     | Principal    | Interest    | Penalty    | Other     | Credits    | Disc.    | Total       |
|                |         |              | Tax         | Year Summa | ary for 2 | 008        |          |             |
| A              |         |              |             |            |           |            |          |             |
| С              | Misc    | 0.00         | 0.00        | 0.00       | 0.00      | 0.00       | 0.00     | 0.00        |
| С              | 1       | 1454,839.30  | 6955.57     | 0.00       | 0.00      | 0.00       | 0.00     | 1461,794.87 |
| U              | 2       | 1454,839.30  | 5152.62     | 0.00       | 0.00      | 0.00       | 0.00     | 1459,991.92 |
| M              | 3       | 1454,839.11  | 0.00        | 0.00       | 0.00      | 0.00       | 0.00     | 1454,839.11 |
| т              | tal     | 4.364.517.71 | 12108.19    | 0.00       | 0.00      | 0.00       | 0.00     | 4376,625.90 |
| P              | Mise    | 0.00         | 0.00        | 0.00       | 0.00      | 1392.01    | 0.00     | 1,392.01    |
| A              | 1       | 1406,421.49  | 2297.39     | 0.00       | 0.00      | 0.00       | 0.00     | 1408,718.88 |
| Ι              | 2       | 1390,404.35  | 2140.65     | 0.00       | 0.00      | 0.00       | 0.00     | 1392,545.00 |
| D              | з       | 1335,253.02  | 0.00        | 0.00       | 0.00      | 0.00       | 0.00     | 1335,253.02 |
| Te             | otal    | 4132,078.86  | 4438.04     | 0.00       | 0.00      | 1392.01    | 0.00     | 4137,908.91 |
| D              | Misc    | 0.00         | 0.00        | 0.00       | 0.00      | 1392.01    | 0.00     | -1,392.01   |
| ប              | 1       | 48,417.81    | 4658.18     | 0.00       | 0.00      | 0.00       | 0.00     | 53,075.99   |
| E              | 2       | 64,434.95    | 3011.97     | 0.00       | 0.00      | 0.00       | 0.00     | 67,446.92   |
|                | 3       | 119,586.09   | 0.00        | 0.00       | 0.00      | 0.00       | 0.00     | 119,586.09  |
| To             | otal    | 232,438.85   | 7670.15     | 0.00       | 0.00      | 1392.01    | 0.00     | 238,716.99  |